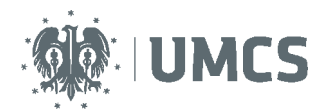

# Sprawdzenie i ocena pracy z wykorzystaniem Archiwum Prac Dyplomowych

# Instrukcja dla promotorów

Archiwum Prac Dyplomowych (APD) – aplikacja systemu USOS wspomagająca obsługę procesu związanego ze złożeniem i przygotowaniem pracy dyplomowej do obrony.

| Kroki | Etap w<br>APD | Kto       | Czynność                                                                                                    |
|-------|---------------|-----------|----------------------------------------------------------------------------------------------------|
| 1     |               | Dziekanat | Wprowadzenie danych w USOS.                                                                                                    |
| 2     | Etap 1        | Student   | Wprowadzenie danych o pracy: streszczenia, słów kluczowych i<br>informacji o języku pracy.                                                                |
| 3     | Etap 2        | Student   | Wgranie wersji elektronicznej pracy i załączników do pracy.                                                                                               |
| 4     | Etap 3        | Student   | Pobranie z APD i złożenie oświadczenia o samodzielnym napisaniu pracy dyplomowej.                                                                         |
| 5     | Etap 3        | Promotor  | Akceptacja danych i treści pracy lub przekazanie do poprawy- powrót do etapu 1, krok 2.                                                                   |
| 6     | Etap 3        | Promotor  | Kontrola antyplagiatowa systemem JSA (akceptacja raportu jest jednoznaczna z zatwierdzeniem pracy, wynik negatywny powrót do etapu 1, krok 2).            |
|       | Etap 4        |           | Kolejność etapu 4 zależy od ustaleń w ramach Wydziału.                                                                                                    |
| 7     | Etap 4        | Student   | Pobranie i wydruk z systemu pracy do dziekanatu (ewentualnie dla promotora i recenzenta, jeśli Rada Wydziału podejmie taką decyzję).                      |
| 8     | Etap 4        | Promotor  | Wystawienie recenzji.                                                                                                    |
| 9     | Etap 4        | Recenzent | Wystawienie recenzji.                                                                                                    |
| 10    | Etap 5        |           | Koniec pracy w systemie – praca gotowa do obrony.                                                                                                    |
| 11    |               | Dziekanat | Sprawdzenie dokumentów, numerów kontrolnych pracy oraz<br>poprawności danych. Uzupełnienie danych koniecznych do<br>przeprowadzenia egzaminu dyplomowego. |

### Opiekun pracy dyplomowej (promotor) zobowiązany jest do:

- sprawdzenia kompletności i poprawności opisu pracy (tj. streszczenia oraz słów kluczowych) wprowadzonej przez studenta do systemu APD,

-zatwierdzenia opisu oraz plików pracy dyplomowej,

-przeprowadzenia kontroli antyplagiatowej za pomocą systemu JSA,

-przygotowania recenzji pracy dyplomowej, w terminach i zgodnie z zasadami przyjętymi na Wydziale.

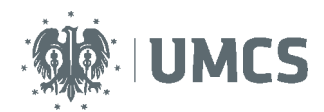

# Spis treści

| prawdzenie i ocena pracy z wykorzystaniem Archiwum Prac Dyplomowych | . 1 |
|---------------------------------------------------------------------|-----|
| Instrukcja dla promotorów                                           | . 1 |
| .ogowanie do Archiwum Prac Dyplomowych                              | . 3 |
| ista prac i zadań                                                   | . 4 |
| Kontrola antyplagiatowa                                             | . 6 |
| Akceptacja danych                                                   | 11  |
| Vystawianie recenzji                                                | 12  |
| W przypadku wypełniania recenzji w APD:                             | 13  |
| Wypełnienie formularza recenzji w APD                               | 14  |
| Wgranie recenzji z pliku do APD                                     | 16  |
| Praca gotowa do obrony                                              | 18  |
|                                                                     |     |

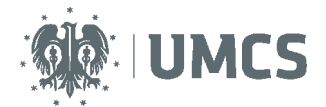

## Logowanie do Archiwum Prac Dyplomowych

Dostęp do systemu APD możliwy jest pod adresem: https://apd.umcs.pl/

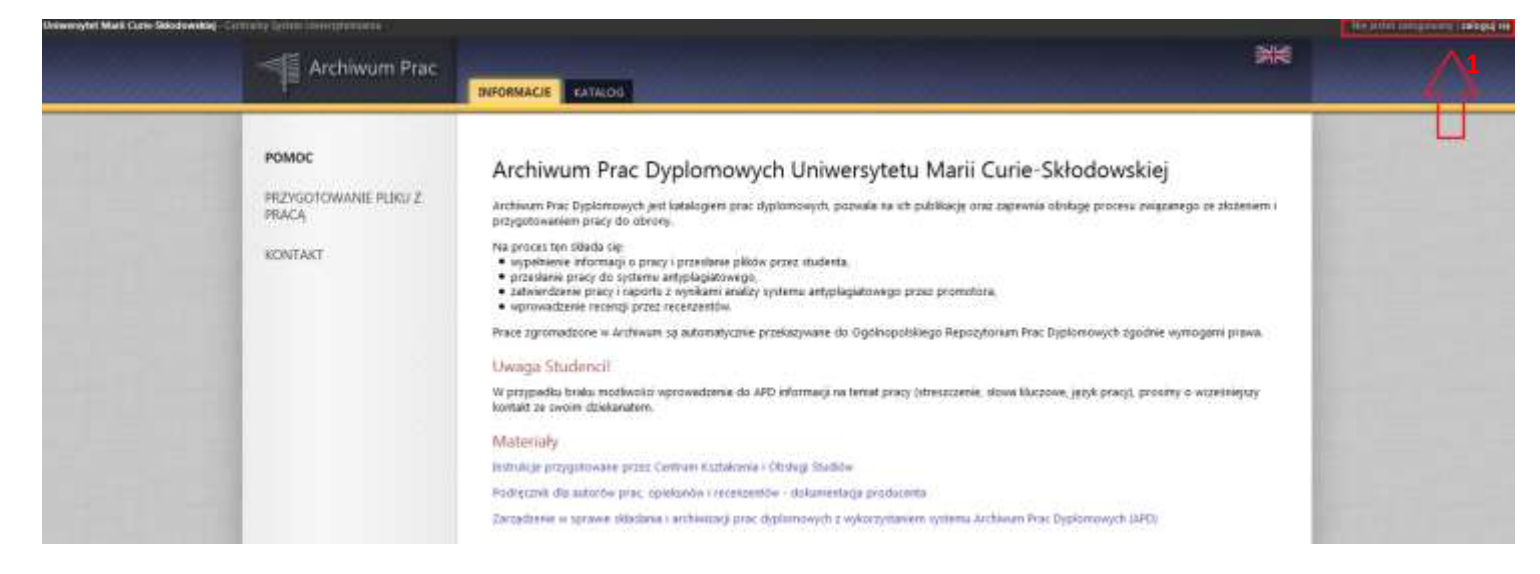

Logowanie odbywa się poprzez Punkt Logowania.

| Punkt Logowania |                      | 💥 English |
|-----------------|----------------------|-----------|
|                 | MO UMC               | S         |
| 2               | Identyfikator        |           |
|                 | Haslo                | 4         |
| 3               | Zaloguj się          | haslo     |
|                 | Potrzebujesz pomocy? |           |

Należy w nim wpisać swój (2) **Identyfikator** oraz **Hasło** oraz kliknąć przycisk (3) **Zaloguj się.** Identyfikatorem w systemie APD jest **zawsze nazwisko z pierwszą literą imienia** (np. nowakj dla Jana Nowaka).

Jeżeli posiadamy hasło ustalone dla systemu eduroam lub USOSweb należy je wykorzystać. Jeżeli **nie pamiętamy starego hasła lub chcemy ustalić nowe hasło**, należy wybrać przycisk **Ustaw nowe hasło** (4) oraz postąpić zgodnie z dalszymi wskazówkami.

Warto w tym miejscu zwrócić uwagę na wskazówkę dla osób posiadających nazwisko dwuczłonowe:

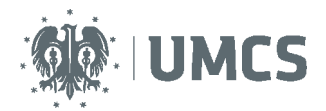

Uwaga! Jeżeli jesteś pracownikiem, a twoje nazwisko jest dwuczłonowe, w polu "Identyfikator" wpisz wyłącznie jego pierwszy człon i pierwszą literę imienia, np. Anna Nowak-Iksińska powinna wpisać nazwę nowaka. Jeżeli system, mimo wprowadzenia identyfikatora zgodnego z instrukcją, nadal nie pozwala Ci się zalogować, może to oznaczać, że podany login jest już zajęty. W takiej sytuacji dodaj do identyfikatora kolejne litery imienia, np. Anna Nowak w przypadku zajętej nazwy nowaka powinna wpisać nowakan.

# Lista prac i zadań

Ρ

| IA SKRÓTY                                              | Moje prace i zadania                                                                                                |                                                         |                          |  |
|--------------------------------------------------------|----------------------------------------------------------------------------------------------------|---------------------------------------------------------|--------------------------|--|
| J-MAIL                                                 |                                                                                                    |                                                         |                          |  |
| AOIF PRACE                                             | Ta strona zawiera podgląd Twoich prac (                                                                             | lewa kolumna), zadań (prawa kolumna) oraz nadchodzących |                          |  |
| <ul> <li>dyplomowe</li> <li>kierujący pracą</li> </ul> | egzaminów. Prace i zadania pogrupowane są w zależności od Twojej roli i rodzaju czynności do wykonania.<br>(więcej) |                                                         |                          |  |
| IOJE ZADANIA                                           | Prace dyplomowe                                                                                                    | Zadania                                                 |                          |  |
| <ul> <li>dyplomowe</li> <li>zaakceptuj dane</li> </ul> | 5 KIERUJĄCY PRACĄ                                                                                                   | ZAAKCEPTUJ DAME                                         | ۵                        |  |
|                                                        | Praca testowa                                                                                                    | Praca testowa                                           | 6                        |  |
| e do informacji o pracy                                |                                                                                                    |                                                         |                          |  |
| AO IE EGZAMINIV                                        |                                                                                                    |                                                         | Moia strona w katalogu 🖪 |  |

Informacje o pracy pojawiają się w miejscu: moje prace i zadania w momencie wprowadzenia ich do systemu USOS przez pracowników dziekanatu.

W lewej kolumnie (5) strony znajduje się lista prac pogrupowanych odpowiednio do roli, jaką pełni zalogowany użytkownik. Prace mogą, więc znajdować się w grupie "Kierujący pracą" (promotor), "Recenzent", lub "Członek komisji".

Natomiast w prawej kolumnie (6) znajdują się zadania do wykonania. Dla promotora będzie to zadanie "Zaakceptuj dane" lub/i "Wpisz recenzję".

Po wybraniu zadania pojawi się strona pracy, zawierająca wszystkie informacje dotyczące danej pracy. Na tej stronie znajdują się szczegółowe informacje o pracy, które podlegają weryfikacji:

- język pracy (7),
- streszczenia (8),
- słowa kluczowe (9),
- pliki pracy (praca w formacie pdf oraz załączniki, jeśli praca je posiada)(10).

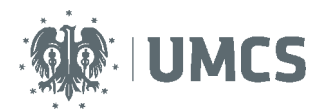

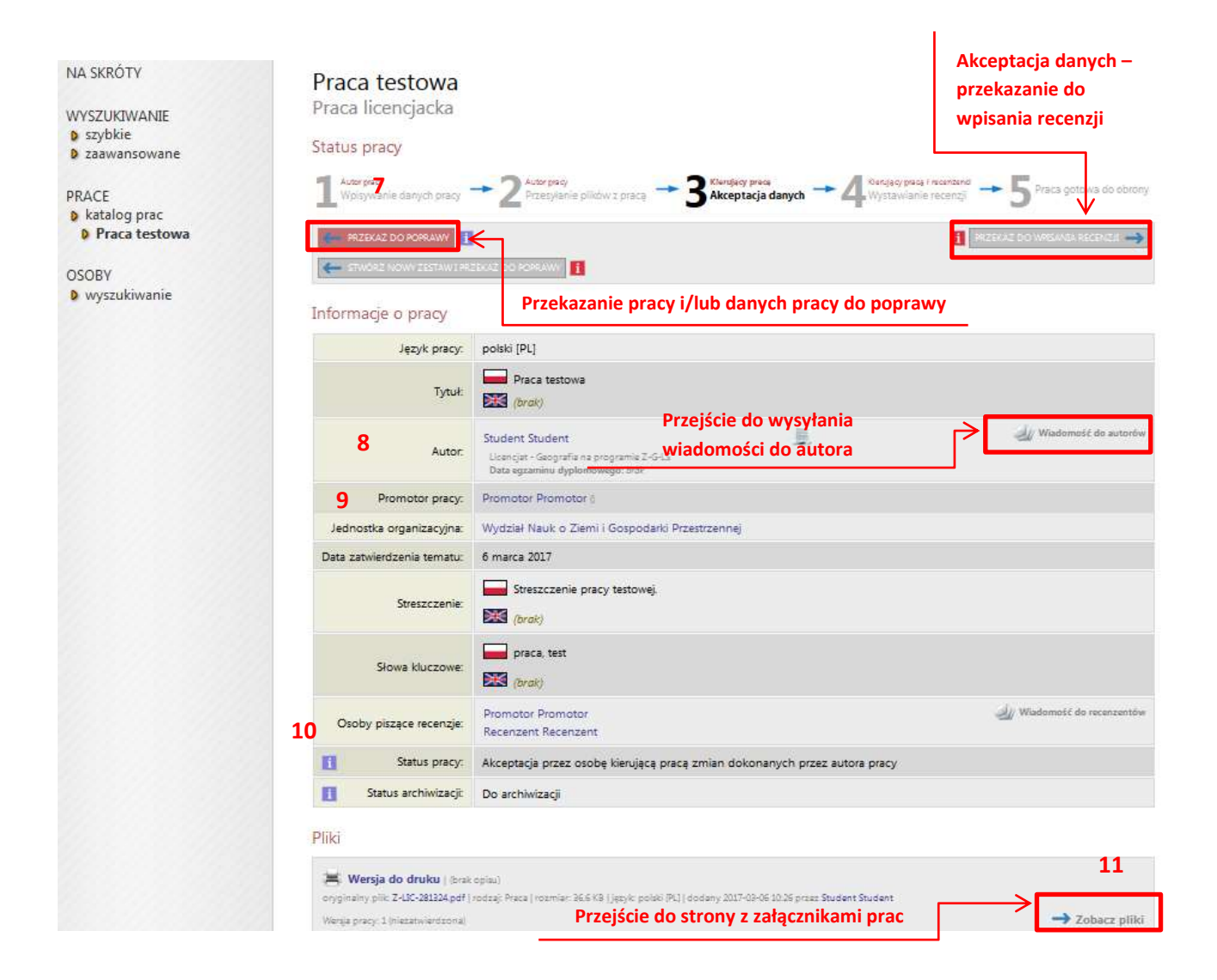

### Uwaga!

Streszczenie oraz słowa kluczowe pracy będą publiczne - widoczne w katalogu prac, dostępnym dla każdego użytkownika APD, dlatego ważne jest żeby zwrócić szczególną uwagę na ich treść. Proponujemy ustalenie tych elementów na seminarium dyplomowym ze studentami.

Po kliknięciu w przycisk – zobacz pliki (11) pojawi się strona "Pliki związane z pracą" zawierająca listę plików wraz z ich opisem.

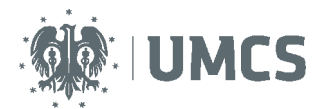

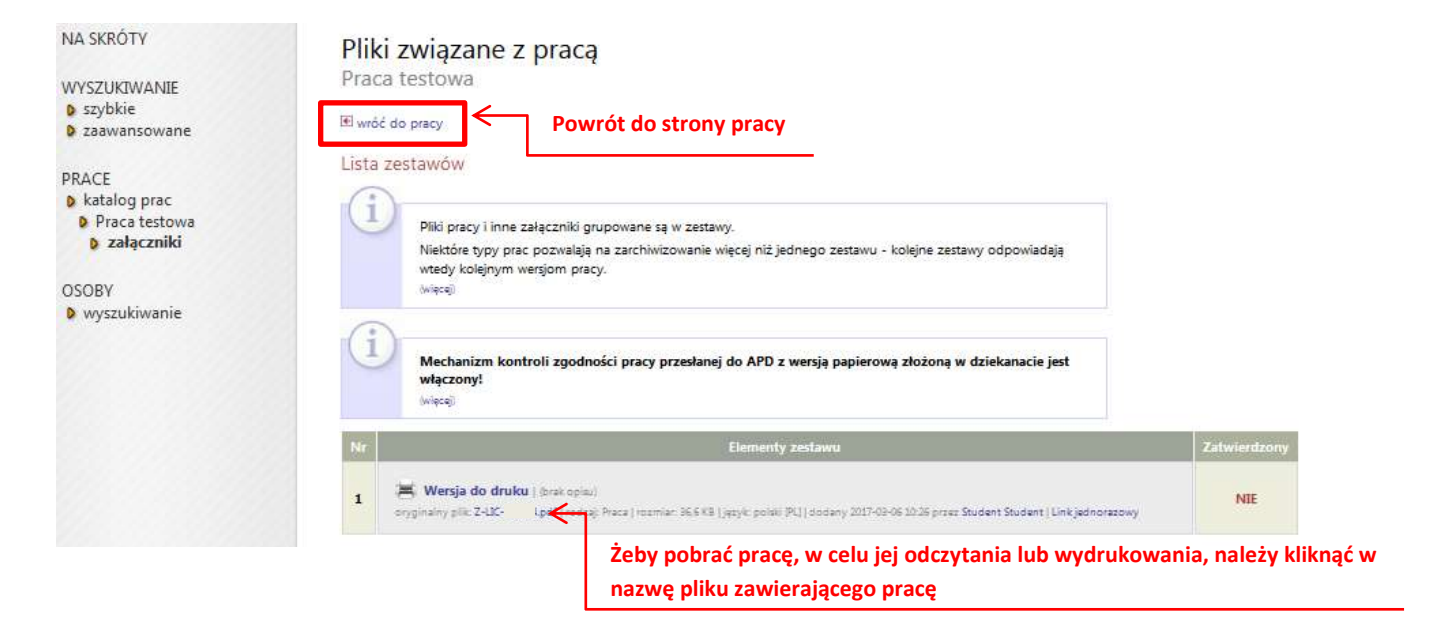

## Kontrola antyplagiatowa- Jednolity System Antyplagiatowy

Jednolity System Antyplagiatowy służy do sprawdzania prac dyplomowych pod kątem plagiatu. Obowiązek sprawdzenia prac dyplomowych w Jednolitym Systemie Antyplagiatowym wprowadziła nowelizacja ustawy Prawo o szkolnictwie wyższym, która weszła w życie dnia 25 czerwca 2016 roku. Nowe przepisy wprowadzają obowiązek sprawdzania przez uczelnie pisemnych prac dyplomowych z wykorzystaniem JSA począwszy od roku akademickiego 2018/2019. APD wykorzystuje JSA do kontroli antyplagiatowej.

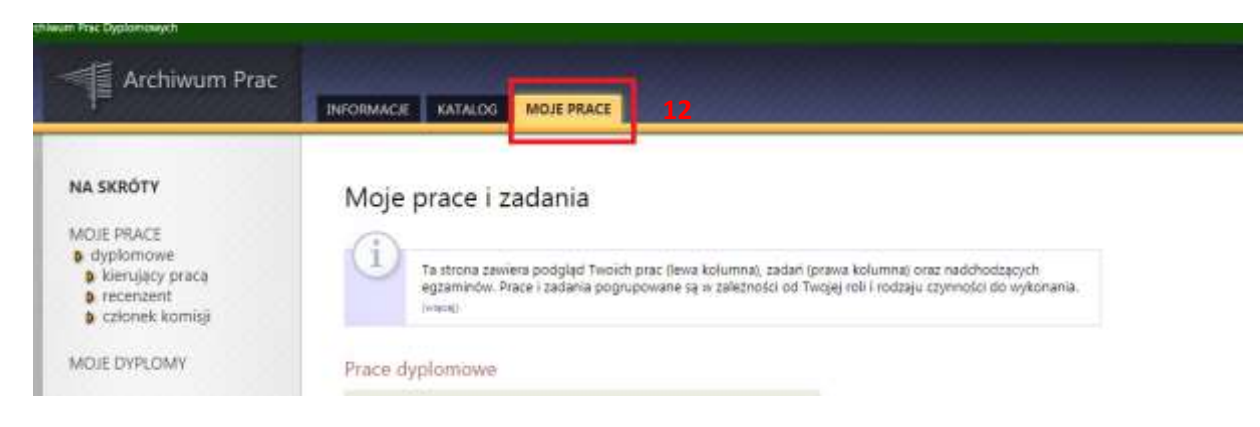

W celu uzyskania raportu z JSA należy wybrać zakładkę "MOJE PRACE" (12).

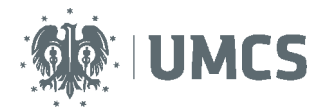

Następnie należy wejść w "MOJE ZADANIA" na liście z lewej strony "NA SKRÓTY" (13) lub bezpośrednio podejrzeć zadania użytkownika z ekranu "MOJE PRACE"

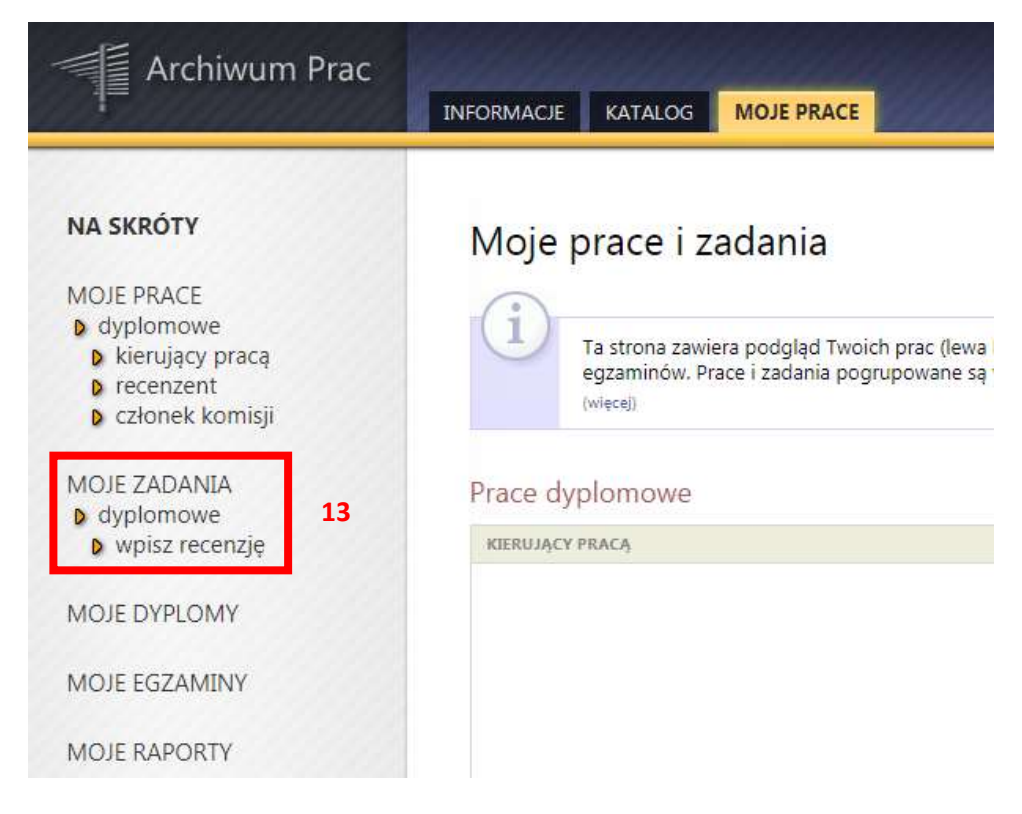

Po wybraniu zadania pojawi się strona pracy, zawierająca wszystkie informacje dotyczące danej pracy. System przeniesie użytkownika do ekranu danych pracy dyplomowej "3 Akceptacja danych".

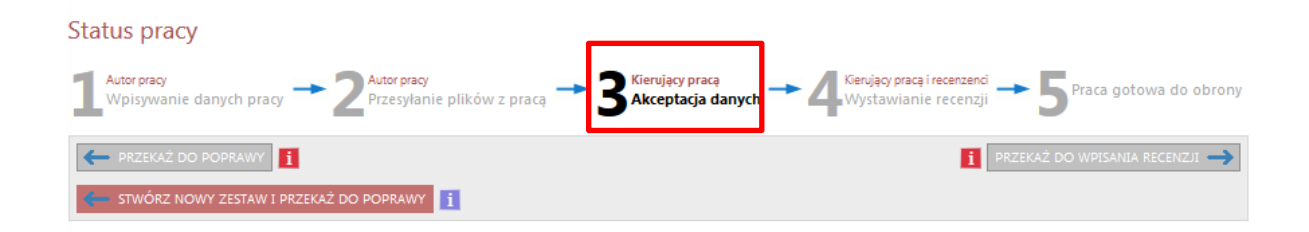

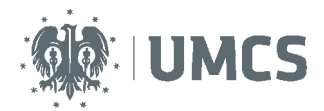

Na dole strony, pod statusem pracy oraz informacjami pracy znajduje się zestaw pliku z pracą. Kolejnym krokiem jest przejście do "Zarządzanie badaniem (14)".

Jednolity System Antyplagiatowy

| E-MGR                      | pdf               |    |                        |
|----------------------------|-------------------|----|------------------------|
| Nie zlecono jeszcz         | e żadnego badania |    |                        |
| Wersja pracy: 1 (niezatwie | erdzona)          | 14 | 🔶 Zarządzanie badaniem |

W przypadku gdy wersji pracy (15) jest wiele wyświetla się komunikat "Historia i zarządzanie badaniem (16)".

| Bada                                                                                                    | .pdf<br>nie ukończone                                                             | - *      |            |   |        |             |            |         |
|----------------------------------------------------------------------------------------------------|-----------------------------------------------------------------------------------|----------|------------|---|--------|-------------|------------|---------|
| zlecone przez<br>Raport ogólny [pobierz]<br>rozmiar: 178,7 K8   otrzymano<br>Raport szczegółowy [pobierz]<br>rozmiar: 3,5 M8   otrzymano<br>Wersja pracy: 3 (niezatwierdzona) 15 → Historia i zarządzanie badaniem |                                                                                   |          |            |   |        |             |            |         |
| roz<br>Wersja pr                                                                                                    | miar: 3,5 MB   otrzymano<br>acy: 3 (niezatwierdzona)                              | 5        |            |   | → Hist | oria i zarz | ądzanie b  | adaniem |
| roz<br>Wersja pr<br>Recenz                                                                                                    | miar: 3,5 MB otrzymano<br>acy: 3 (niezatwierdzona) 19<br>je                       | 5        |            |   | → Hist | oria i zarz | ządzanie b | adaniem |
| roz<br>Wersja pr<br>Recenz                                                                                                    | miar: 3,5 MB   otrzymano<br>acy: 3 (niezatwierdzona) 1<br>je                      | 5        | autor      |   | → Hist | oria i zarz | adzanie b  | adanien |
| roz<br>Wersja pr<br>Recenz                                                                                                    | miar: 3,5 MB   otrzymano<br>acy: 3 (niezatwierdzona) 1<br>je<br>i<br>Wersja pracy | 5<br>c 1 | autor<br>2 | 3 | → Hist | oria i zarz | ządzanie b | adanien |

System przeniesie nas do ekranu "Badanie Jednolitym Systemem Antyplagiatowym".

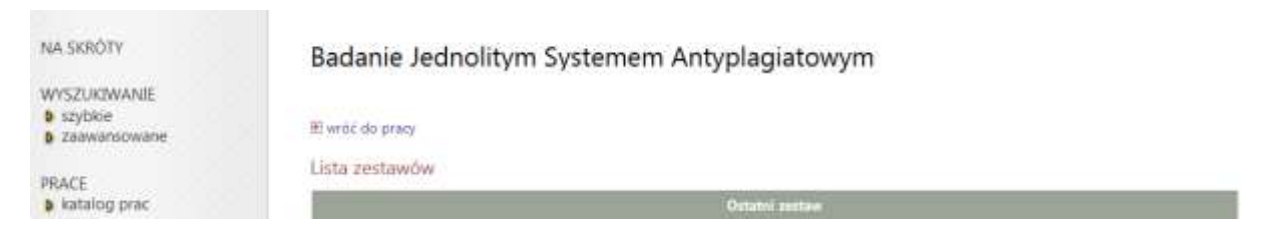

W oknie "Ostatni zestaw" wysyłamy zgłoszenie sprawdzenia naciskając odpowiedni przycisk "Zleć badanie (17)".

| badanie jednolitym      | Ostatni zestaw                        |                |
|-------------------------|---------------------------------------|----------------|
| antyplagiatowym         | 🔒 Z- 7.pdf                            |                |
| OSOBY<br>D wyszukiwanie | 1 Nie zlecono jeszcze żadnego badonia | 17 ZIEC BADANE |

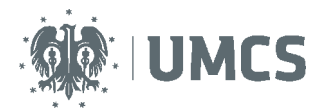

Po przesłaniu pracy do weryfikacji, pod nazwą pliku, wyświetlana jest informacja, że trwa oczekiwanie na raport.

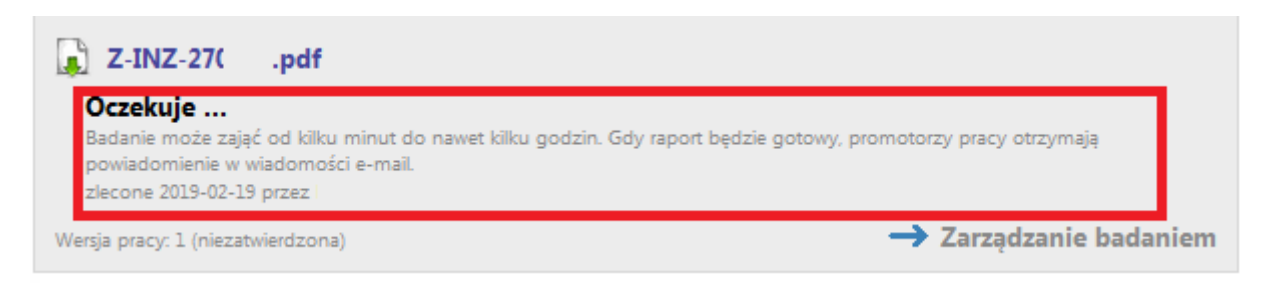

Czas oczekiwania zwykle zajmuje kilka-kilkanaście minut, jednak mogą pojawiać się przypadki znacznie dłuższego oczekiwania. W momencie, gdy raport dostępny jest już w systemie, wyświetlana jest informacja "**Badanie ukończone (17)**" oraz promotorzy pracy otrzymują powiadomienie e-mail.

# Jednolity System Antyplagiatowy

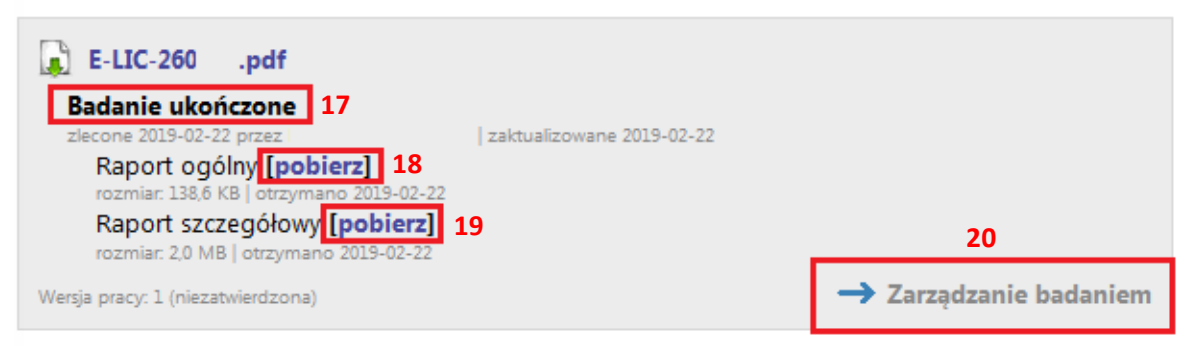

Raport dostępny jest w dwóch wersjach "Raport Ogólny (18)" oraz "Raport szczegółowy (19)". Raport można pobrać poprzez przycisk "[pobierz]". Raport pobierany jest w formacie pliku PDF. Dostęp do raportu zyskuje promotor, recenzent oraz autor pracy.

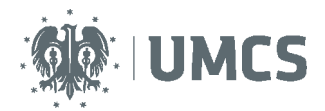

W celu akceptacji wyników należy przejść poleceniem "Zarządzanie badaniem (20)" lub "Historia i zarządzanie badaniem" do ekranu "Badanie Jednolitym Systemem Antyplagiatowym". W oknie "Lista zestawów" pojawi się czerwony przycisk "Zaakceptuj wyniki badania (21)"

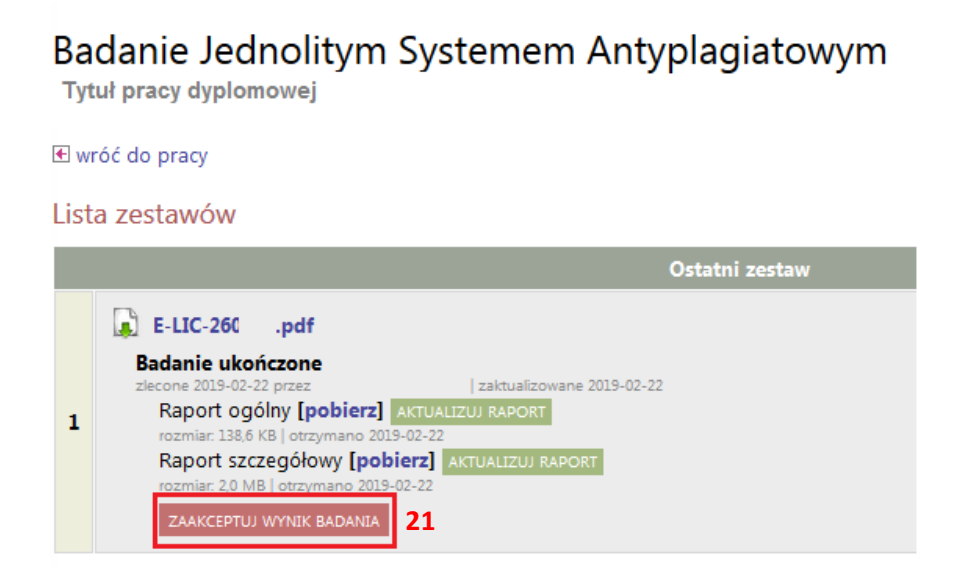

W przypadku gdy przygotowane zostało wiele zestawów pracy należy zwrócić uwagę na numer zestawu do akceptacji "Ostatni zestaw (22)" oraz "Starsze zestawy (22)".

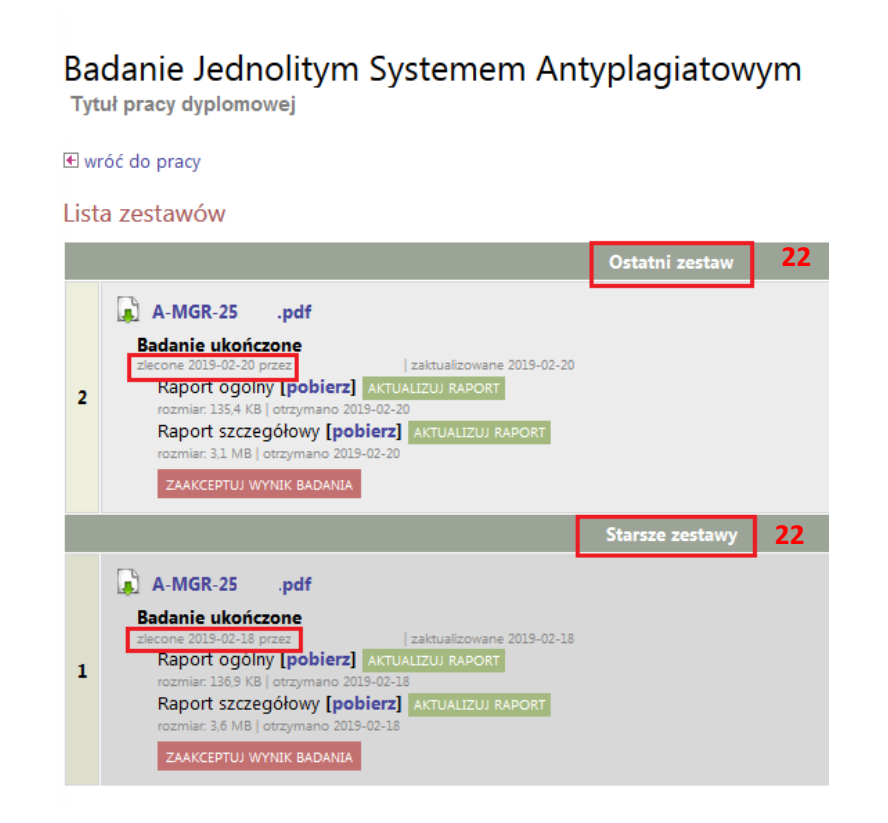

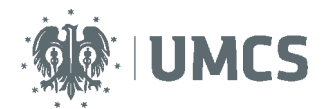

Po zaakceptowaniu raportu pracę można przekazać do wpisania recenzji.

Instruktaż analizowania raportu z JSA: <u>https://jsa.opi.org.pl/centrum-pomocy/baza-wiedzy-kategoria/raport/</u>

## Akceptacja danych

Po zweryfikowaniu wprowadzonych danych i załączonych plików zawierających pracę promotor może:

- 1) przekazać opis pracy i załączniki do poprawy przez studenta należy kliknąć czerwony przycisk "Przekaż do poprawy";
- 2) zaakceptować wprowadzone informacje i załączniki i przekazać pracę do wystawienia recenzji – kliknąć zielony przycisk "Przekaż do wpisania recenzji". O zmianie statusu system poinformuje mailowo recenzenta oraz promotora, którzy otrzymają w systemie zadanie wypełnienia recenzji (o ile Rada Wydziału ustali konieczność uzupełniania/umieszczania w systemie APD recenzji).

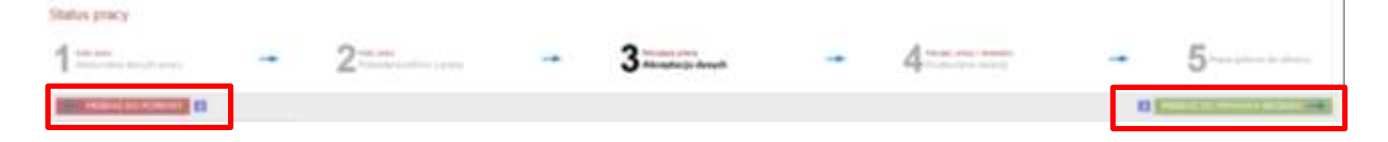

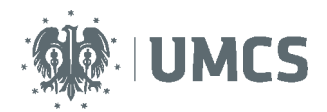

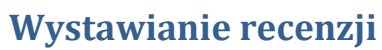

| DRACE                          | Status pracy                                                            |                                                                                                    |                                                                  |                                  |  |  |  |
|--------------------------------|-------------------------------------------------------------------------|----------------------------------------------------------------------------------------------------|------------------------------------------------------------------|----------------------------------|--|--|--|
| katalog prac     Praca testowa | Wpitywania danych gracy                                                 | → 2 <sup>Autor</sup> great<br>Przetyłanie plików z pracą → 3 <sup>Autop</sup> tał                             | is danych → 4 Kincijscy small incentanci →                       | 5 Praca gotowa die obrony        |  |  |  |
| OSOBY<br>vyszukiwanie          | 🗲 STWERZ HERV ZILLAW I ST                                               | zeka z do poppawy 🚹                                                                                           | PRACA SOTOWA SO OBRONV -                                         | za kończ proces cesłucz 🔿        |  |  |  |
|                                | Jeśli wiesz, że w A<br>APD, to możesz zr                                | PD są już zapisane wszystkie recenzje lub pozostałe<br>nienić status pracy na Gotowa do obrony, żeby zakor    | recenzje zostana dostarczone poza<br>iczyć proces obsługi w APD. |                                  |  |  |  |
|                                | Informacje o pracy                                                      |                                                                                                    |                                                                  |                                  |  |  |  |
|                                | Język pracy:                                                            | polski [PL]                                                                                                   |                                                                  |                                  |  |  |  |
|                                | Tytuk                                                                   | Praca testowa                                                                                                 |                                                                  |                                  |  |  |  |
|                                | Autor:                                                                  | Student Student<br>Userqut - Geografia na programia 2-0-15<br>Data egraminal dyplomorego: 14 marca 2017 09:00 | (etter                                                           | <u>പ്പ്</u> Wiadomość do autorów |  |  |  |
|                                | Promotor pracy:                                                         | Promotor Promotor ()                                                                                          |                                                                  |                                  |  |  |  |
|                                | Jednostka organizacyjna:                                                | Wydział Nauk o Ziemi i Gospodarki Przestrzennej                                                               | Wydział Nauk o Ziemi i Gospodańki Przestrzennej                  |                                  |  |  |  |
|                                | Data zatwierdzenia ternatu:                                             | 6 marca 2017                                                                                                  |                                                                  |                                  |  |  |  |
|                                | Streszczenie:                                                           | Streszczenie pracy testowej.                                                                                  |                                                                  |                                  |  |  |  |
|                                | Słowa kluczowe:                                                         | praca, test                                                                                                   |                                                                  |                                  |  |  |  |
|                                | Osoby piszące recenzje:                                                 | Promotor Promotor<br>Recenzent Recenzent                                                                      | 1                                                                | 🚽 Wiedomożć do recenzentów       |  |  |  |
|                                | Status pracy:                                                           | Wystawianie i zatwierdzenie wszystkich recenzji                                                               | Utworzenie konta tymczasov                                       | vego dla recenzenta,             |  |  |  |
|                                | Status archiwizaçi:                                                     | Zarchiwizowana                                                                                                | ktory nie jest pracownikiem                                      | UNICS                            |  |  |  |
|                                | Pliki                                                                   |                                                                                                    |                                                                  |                                  |  |  |  |
|                                | Wersja do druku ( biak<br>orginalny plik 2-00-1 gdf ) v                 | ogi su)<br>odzaji: Praca   suzevian 36,6 KS   język: polski (Pu)   dodany 2017-                               | 01-06 10.26 proz Student Student                                 |                                  |  |  |  |
|                                | Wanja pracy: 2 (Viezaturianizona)                                       |                                                                                                    |                                                                  | → Zobacz pliki                   |  |  |  |
|                                | Czy praca ma być dostępna w                                             | v czytelni? Nie                                                                                               |                                                                  |                                  |  |  |  |
|                                | Sprawdzanie antypla                                                     | giatowe                                                                                                    |                                                                  |                                  |  |  |  |
|                                | Plik: Z-LIC- pdf<br>Raport otrzymany [po<br>wysłane 2017-09-06 przez Pr | bbierz]<br>omotor Promotor                                                                                    |                                                                  |                                  |  |  |  |
|                                | Recenzje                                                                |                                                                                                    |                                                                  |                                  |  |  |  |
|                                | <b>D</b> 5                                                              | tudent Student                                                                                                |                                                                  |                                  |  |  |  |
|                                | Promotor Promotor                                                       | 12 <                                                                                                    |                                                                  |                                  |  |  |  |
|                                | Recenzent Recenzent<br>monitarit                                        | 12 Przejście do v                                                                                             | vpisywania recenzji                                              |                                  |  |  |  |

W zależności od ustaleń Rady Wydziału promotor recenzuje pracę poprzez:

- 1. przygotowanie recenzji poza systemem APD lub,
- 2. wypełnienie formularza recenzji w APD lub,
- 3. wgranie recenzji z pliku do APD.

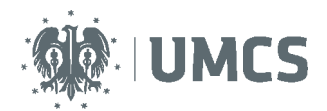

### Link tymczasowy dla recenzenta

Jeśli recenzent jest osobą spoza UMCS jego dane muszą zostać wprowadzone do USOS przez dziekanat.<sup>1</sup> Następnie promotor powinien utworzyć konto tymczasowe. Aby to zrobić należy kliknąć w ikonę obok nazwiska recenzenta.

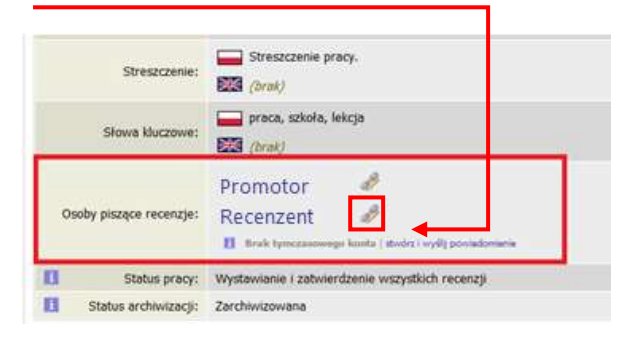

Po kliknięciu, na adres e-mail recenzenta zostanie wysłany link do konta tymczasowego, będzie ono aktywne przez kolejne 3 miesiące.

#### UWAGA!

W przypadku przygotowania jednej lub obu recenzji w formie papierowej, proces obsługi pracy w systemie APD kończy się na etapie czwartym "Wystawianie recenzji".

Po zatwierdzeniu pracy i raportu z systemu antyplagiatowego na etapie 3, promotor przechodzi do etapu 4 "Wystawianie recenzji" i na nim kończy swoją pracę z APD. Nie ma konieczności przechodzenia do etapu 5, ponieważ po obronie pracy system automatycznie dokona zmiany statusu pracy na właściwy.

## W przypadku wypełniania recenzji w APD:

Po wybraniu czerwonej ikony recenzji pojawia się strona "szkic recenzji" dla wybranej pracy dyplomowej. Znajdują się na niej informacje związane z wystawianą recenzją, tj. tytuł pracy, imię i nazwisko autora pracy itp. oraz pliki z elektroniczną wersją recenzowanej pracy i jej załączników, jeśli praca takie posiada.

<sup>&</sup>lt;sup>1</sup> Dotyczy również pracowników emerytowanych – jednak ich dane znajdują się już w systemie USOS, dlatego wystarczy, że promotor umożliwi logowanie się do systemu, poprzez wygenerowanie konta tymczasowego.

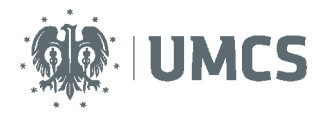

| Szkic recenzji<br>Praca testowa                                                                                                    |                   |  |  |  |  |  |
|----------------------------------------------------------------------------------------------------|-------------------|--|--|--|--|--|
| 🖲 wróć do pracy                                                                                                    | 🖭 wróć do pracy   |  |  |  |  |  |
| Dane recenzji                                                                                                    |                   |  |  |  |  |  |
| Tytuł pracy:                                                                                                    | Praca testowa     |  |  |  |  |  |
| Autor pracy:                                                                                                    | Student Student   |  |  |  |  |  |
| Słowa kluczowe:                                                                                                    | praca, test       |  |  |  |  |  |
| Zestaw pytań:                                                                                                    | [Z] WNoZiGP       |  |  |  |  |  |
| Recenzent                                                                                                    | Promotor Promotor |  |  |  |  |  |
| Wersja pracy:                                                                                                    | 1                 |  |  |  |  |  |
| Recenzja w formie tekstowej 💽 ZMZN K<br>Wybór sposobu wystawiania recenzji: wypełnienie<br>formularza lub wgranie recenzji z pliku |                   |  |  |  |  |  |

## Wypełnienie formularza recenzji w APD

|                                                                                                    | Recenzent                                                              | Promotor Promotor                                             |  |  |  |  |
|----------------------------------------------------------------------------------------------------|------------------------------------------------------------------------|---------------------------------------------------------------|--|--|--|--|
| W                                                                                                    | ersja pracy:                                                           | 1                                                             |  |  |  |  |
| Recenzja w formie tekstowej                                                                                                    |                                                                        |                                                               |  |  |  |  |
| Pliki z                                                                                                    | Pliki związane z recenzowaną wersją pracy                              |                                                               |  |  |  |  |
| Wersja do druku   (brak opiau) oryginalny plik: Z-LIC- pdf   rodzaj: Praca   rozmiar: 36,6 KB   język: polski (PL)   dodany 2017-08-06 10:26 przez Student Student Wergia pracy: 1 |                                                                        |                                                               |  |  |  |  |
| Treść                                                                                                    | recenzji                                                               |                                                               |  |  |  |  |
| Recenzja nie jest jeszcze gotowa do zatwierdzenia:<br>Nie udzielono odpowiedzi na pytania o numerach: 1, 2, 3, 4, 5, 6, 7, 8, 9, 10, 11, 12, 13, 14, 15, 16<br>Nie wybrano oceny   |                                                                        |                                                               |  |  |  |  |
| 1                                                                                                    | SKOPIUJ                                                                | EDYTUJ ODROWEDZI                                              |  |  |  |  |
| 1                                                                                                    | Zgodność treści pracy z tematem zawartym w tytule (wypełnia recenzent) |                                                               |  |  |  |  |
|                                                                                                    | brak odpowi                                                            | edzi                                                          |  |  |  |  |
| 2.                                                                                                    | Poprawnoś                                                              | zukładu treści i kompletność opracowania (wypełnia recenzent) |  |  |  |  |
|                                                                                                    | brak odpowi                                                            | edzi                                                          |  |  |  |  |

Pojawi się strona z otwartymi okienkami umożliwiającymi wpisywanie tekstu pod każdym z pytań. Należy udzielić odpowiedzi na każde z pytań.

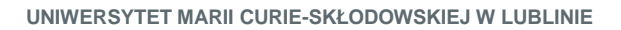

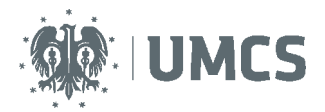

| Treść | ć recenzji                               |                                         |   |                                 |
|-------|------------------------------------------|-----------------------------------------|---|---------------------------------|
| 4     | Wszystkie pola są wymagane               | Zapisywanie i kończenie recenzji        | ] |                                 |
| 1     | SKOMUJ ZAMSZ <del>Katai sepis odb.</del> | siq α: 12-27                            | L | ZAPISZ I ZAKOŃCZ EDYCJĘ WYCZYŚĆ |
| 1.    | Zgodność treści pracy z tematem :        | awartym w tytule (wypełnia recenzent)   |   |                                 |
|       | Limit 2000, wprowadzono 0 znaków         |                                         |   |                                 |
|       |                                          | Zapisywanie recenzji                    |   |                                 |
| 2.    | Poprawność układu treści i kompl         | etność opracowania (wypełnia recenzent) |   |                                 |
|       | Limit 2000, wprowadzono 0 znaków         |                                         |   |                                 |
| З.    | Poprawność systemu pojęciowego           | (wypełnia recenzent)                    |   |                                 |
|       | Limit 2000, wprowadzono 0 znaków         |                                         |   |                                 |

Aby zakończy edycję recenzji należy kliknąć "Zapisz i zakończ edycję". Pojawi się wtedy ekran Szkic recenzji.

| Treść recenzji                                         |                                       |
|--------------------------------------------------------|---------------------------------------|
| Recenzja jest gotowa do zatwierdzenia                  | Zatwierdzanie recenzj                 |
|                                                        | podgląd PDF ZATWERDŹ RECENZJE WYCZYSC |
| 1. Zgodność treści pracy z tematem zawartym w tytule ( | wypełnia recenzent)                   |
| ok                                                     | Edycja odpowiedzi                     |
| 2. Poprawność układu treści i kompletność opracowania  | (wypełnia recenzent)                  |
| ok                                                     |                                       |
| 3. Poprawność systemu pojęciowego (wypełnia recenzen   | t)                                    |
| ok                                                     |                                       |
| 4. Znaiomość literatury przedmiotu                     |                                       |

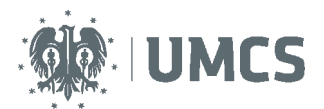

| Trebé recent)                                                                                                    |  |                          |
|----------------------------------------------------------------------------------------------------|--|--------------------------|
| Recently yet polywa to interestance                                                                                                    |  |                          |
| B Reserved Annue operations                                                                                                    |  | Trevenue normal metric   |
| 1. Cay trest pracy odpowiada tenatowi określonomu w tytułe                                                                                                    |  |                          |
| tak Concernance Concernance Co |  |                          |
| 2. Merytasycana osona pracy                                                                                                    |  |                          |
| Sardin dubra                                                                                                    |  |                          |
| 1 Ocana praty                                                                                                    |  |                          |
| barbe debra                                                                                                    |  |                          |
|                                                                                                    |  | the second second second |

Do momentu ostatecznego zatwierdzenia recenzji można powrócić do edycji recenzji klikając "Edytuj odpowiedzi". Po zatwierdzeniu recenzji nie będzie można jej edytować, można ją natomiast pobrać jako plik PDF.

| 3                                         | Wersja pracy:                                     | 1                                | Otwieranie Student Student - recenzja.pdf                                                           |       |
|-------------------------------------------|---------------------------------------------------|----------------------------------|----------------------------------------------------------------------------------------------------|-------|
| Data                                      | wystawienia:                                      | 6 marc                           | Rozpoczęto pobieranie pliku:                                                                        |       |
| Pliki                                     | związane z                                        | recen                            | 🔁 Student Student - recenzja.pdf                                                                    |       |
| in ang ang ang ang ang ang ang ang ang an | Wersja do dru<br>inalny pilk Z-UC-2<br>a pracy: 1 | u <b>ku</b> ( (bra<br>191324.pdf | Typ pliku: Adobe Acrobat Document<br>Adres: https://test.usos.umcs.pl<br>Po zakończeniu pobierania: |       |
| Treść recenzji                            |                                                   |                                  | Otwórz za pomocą Adobe Reader (domyślny)                                                            |       |
|                                           |                                                   |                                  | Zapisz plik                                                                                         | ę PDF |
| 1                                         | Zgodność tr                                       | eścî pra                         | 🔲 Zapamiętaj tę decyzję dla wszystkich plików tego typu                                             |       |
|                                           | ok                                                | _                                |                                                                                                    |       |
| 2.                                        | Poprawność                                        | układu                           |                                                                                                    |       |
|                                           | ok                                                |                                  | OK Anuluj                                                                                           |       |
| 3.                                        | Poprawność                                        | system                           |                                                                                                    |       |

### Wgranie recenzji z pliku do APD

W celu wgrania do APD recenzji w formie pliku z treścią z komputera użytkownika, należy na stronie "Szkic recenzji" zmienić docelowe ustawienie formy recenzji na "recenzja w formie pliku" wybrane z listy rozwijanej oraz kliknąć przycisk "zmień".

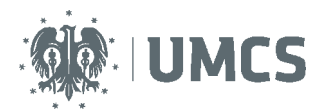

| Wersja pracy: 1                                                                                                    |
|----------------------------------------------------------------------------------------------------|
| Recenzja w formie pliku                                                                                                    |
| Pliki związane z recenzowaną wersją pracy                                                                                                    |
| 😸 Wersja do druku   (brak opisu)<br>oryginalny plik Z-LIC-281324.pdf   rodzaj: Praca   rozmiar: 36,6 KB   język: polski (PL)   dodany 2017-08-06 10:26 przez Student Student<br>Wersja pracy: 1 |
| Plik z recenzją                                                                                                    |
| Recenzja nie jest jeszcze gotowa do zatwierdzenia:<br>Nie przesłano pliku                                                                                                    |
|                                                                                                    |
| Image: Skopiuj         Prześlij plik: wgranie recenzji z pliku         zatwierdź recenzję         wyczyść                                                                                       |
| Plik dla tej recenzji nie został jeszcze przesłany.                                                                                                    |

Aby wgrać plik należy wybrać zielony przycisk "prześlij plik".

#### Plik z recenzją

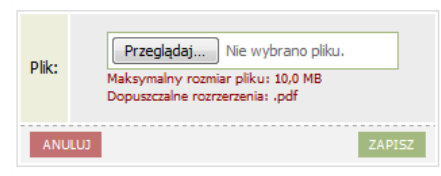

W kolejnym kroku, za pomocą przycisku "przeglądaj" należy wybrać plik z recenzją z komputera użytkownika. Pliki recenzji muszą być wgrywane w formacie PDF. Po wgraniu pliku należy zatwierdzić recenzję.

| Plik z recenzją                       |                            |
|---------------------------------------|----------------------------|
| Recenzja jest gotowa do zatwierdzenia |                            |
| i skopiuj zmień plik                  | ZATWIERDŹ RECENZIĘ WYCZYŚĆ |
| Recenzja.pdf<br>rozmiar: 131,1 KB     |                            |

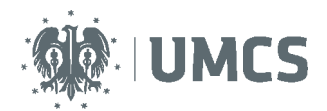

## Praca gotowa do obrony

Po zatwierdzeniu ostatniej recenzji system automatycznie dokonuje ostatecznego zatwierdzenia pracy (etap 5). W informacjach o pracy oraz na pasku postępu praca zyska wtedy status "gotowa do obrony". Na tym etapie proces obsługi pracy w serwisie APD zostaje ostatecznie zamknięty, a praca jest gotowa do obrony.

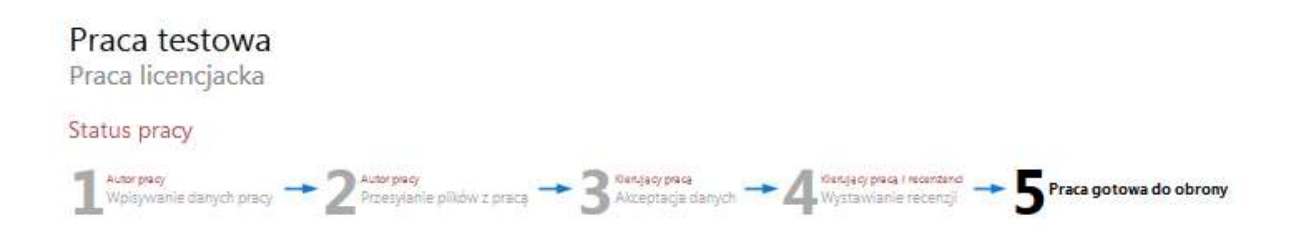

#### UWAGA!

W przypadku konieczności wprowadzenia przez studenta nowej (poprawionej) wersji pracy dyplomowej, pracownik dziekanatu, na wniosek właściwego promotora, jest zobowiązany do modyfikacji statusu pracy w systemie APD, poprzez cofnięcie jej do odpowiednio wcześniejszego etapu. Student, po wprowadzeniu do systemu APD nowej (poprawionej) wersji pracy, ma obowiązek dostarczenia jej wydruku z aktualnym numerem kontrolnym do dziekanatu. Pracownik dziekanatu dokonuje ponownego sprawdzenia zgodności numeru kontrolnego na wydruku z numerem kontrolnym w USOS.